## WEB予約手順例

## (免許更新時に<mark>運転免許証のみからマイナ免許証</mark>をご希望の方)

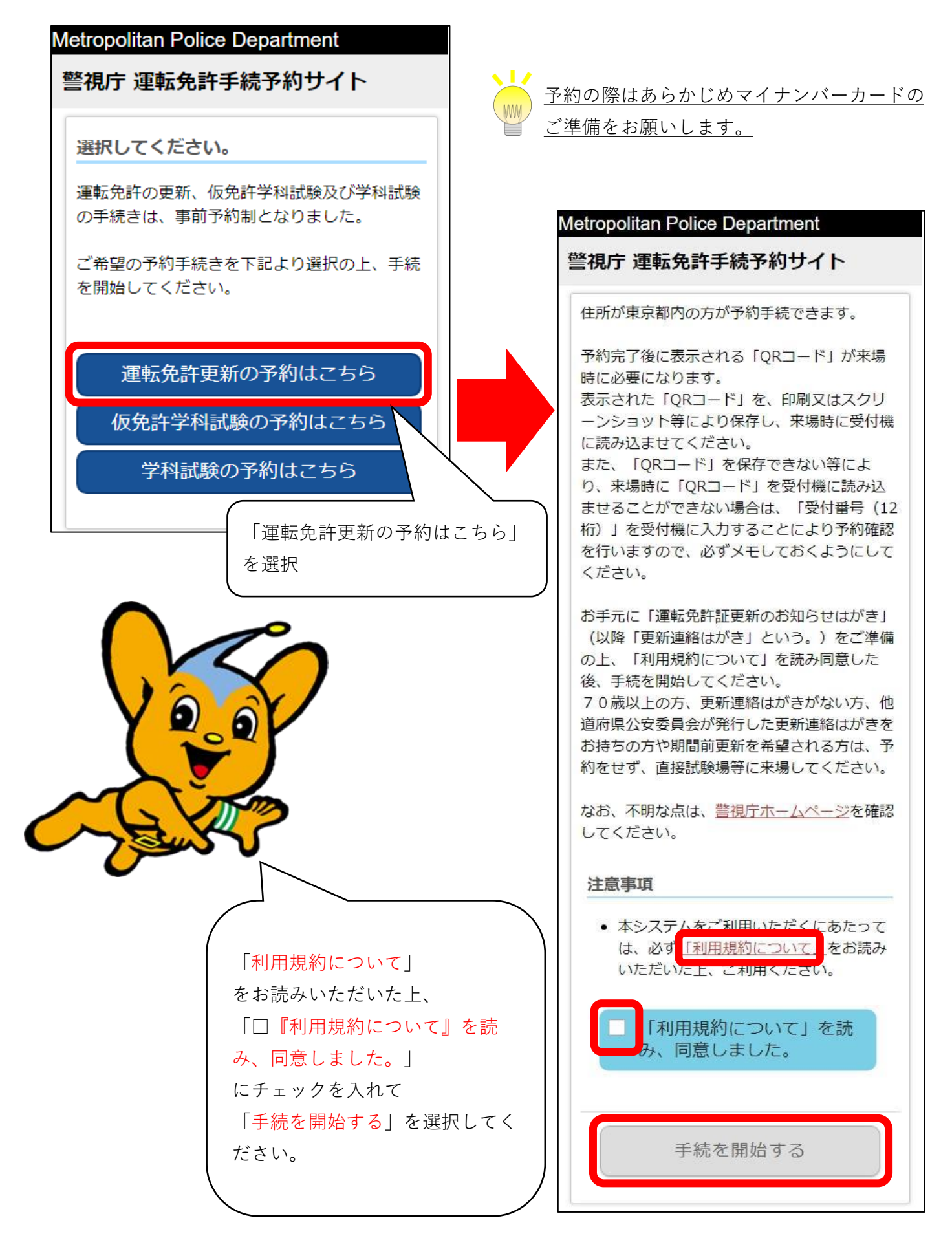

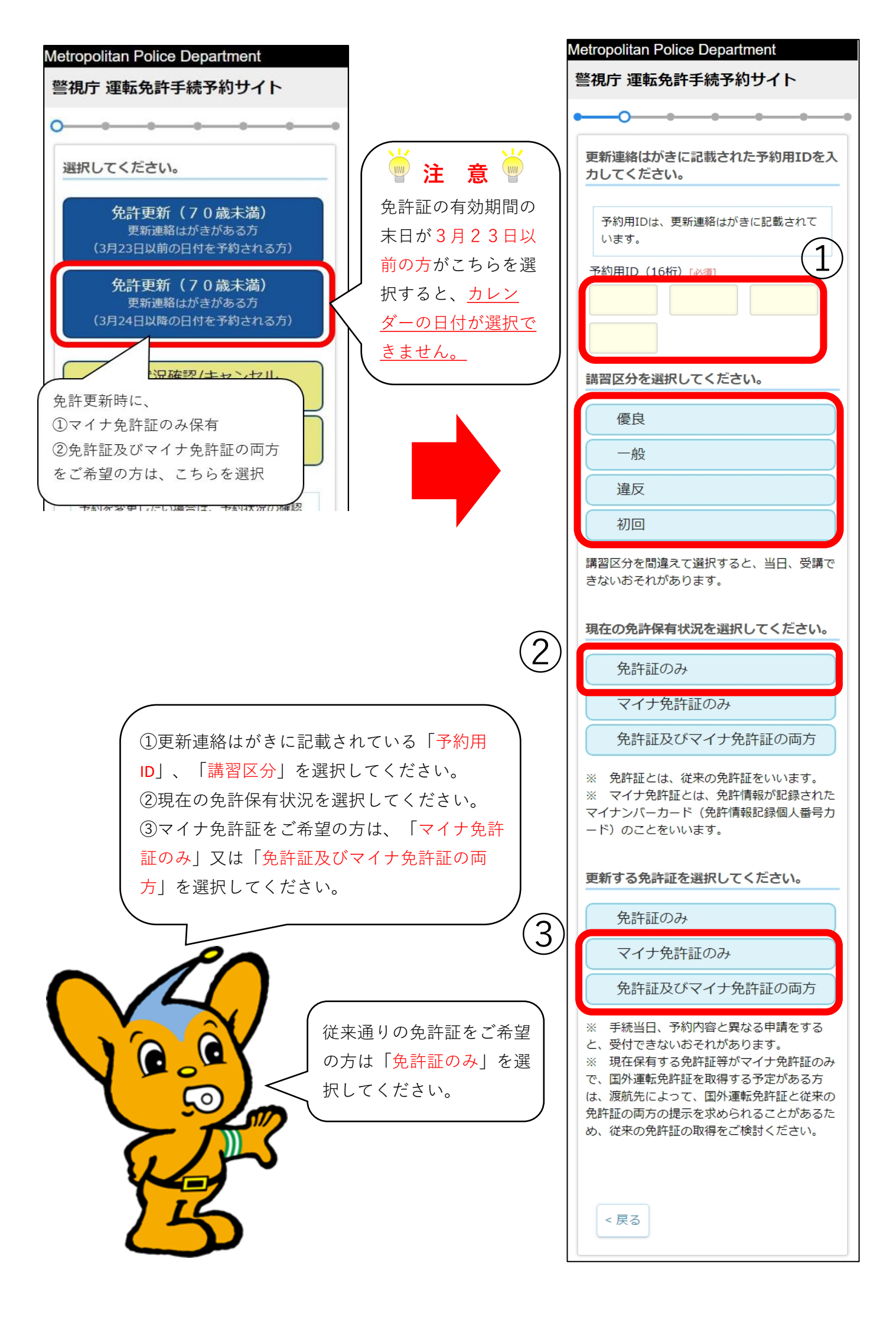

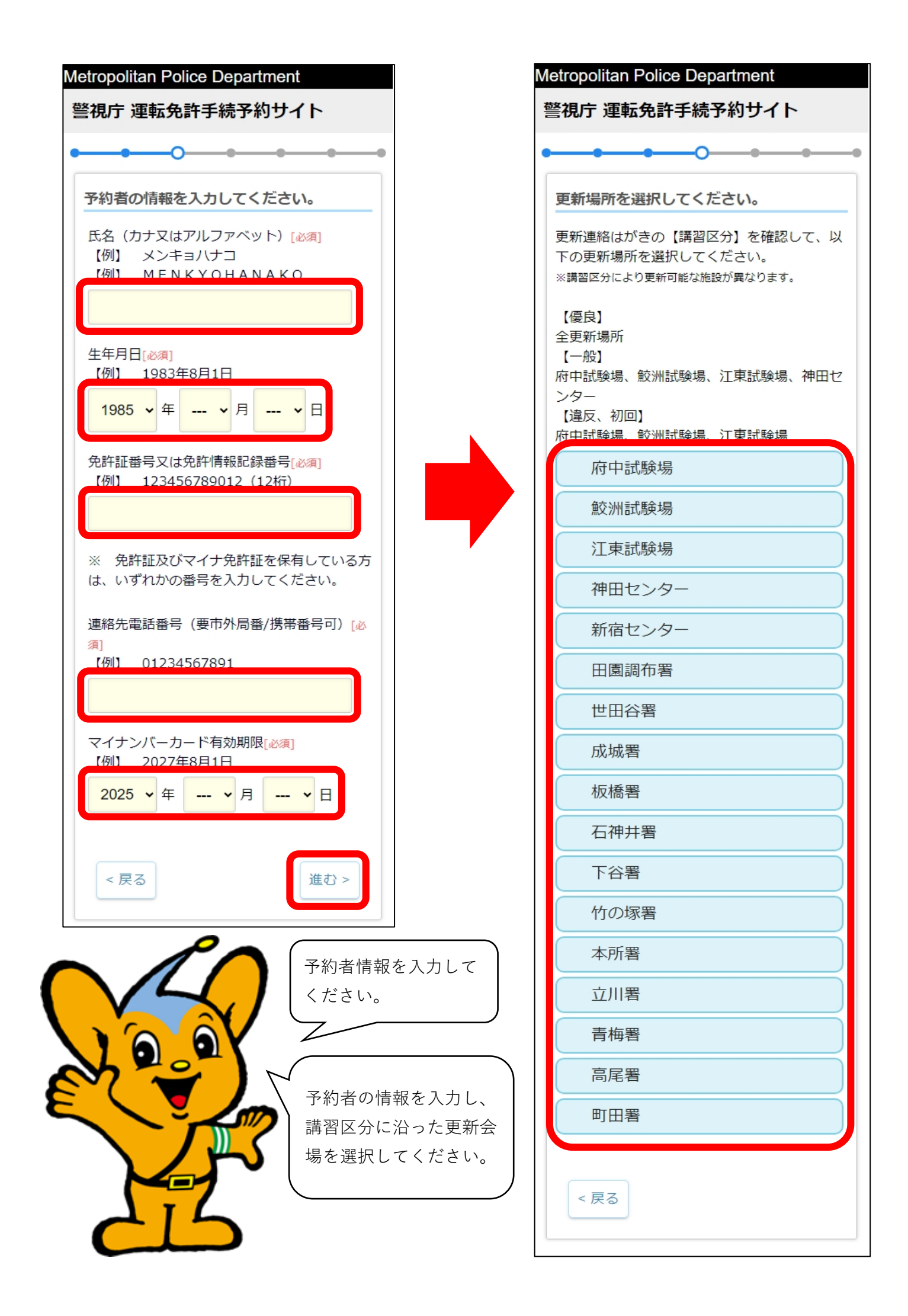

| 視庁 運転免許手続予約サイト                 |                                                                                                    |                                                           |                                                                                                  |                                                                                                    |                                                                                         |    |
|--------------------------------|----------------------------------------------------------------------------------------------------|-----------------------------------------------------------|--------------------------------------------------------------------------------------------------|----------------------------------------------------------------------------------------------------|-----------------------------------------------------------------------------------------|----|
|                                |                                                                                                    | •—                                                        |                                                                                                  | -0                                                                                                    |                                                                                         | -  |
| 日付を                            | 選択し                                                                                                    | ح<:                                                       | ださい                                                                                              | 0                                                                                                    |                                                                                         |    |
| 0                              |                                                                                                    | 20                                                        | 2025年 1月 🛛 🔘                                                                                     |                                                                                                    |                                                                                         |    |
| H                              | 月                                                                                                    | 火                                                         | 水                                                                                                | 木                                                                                                    | 金                                                                                       | ±  |
|                                |                                                                                                    |                                                           | 1                                                                                                | 2                                                                                                    | 3                                                                                       | 4  |
| 5                              | 6                                                                                                    | 7                                                         | 8                                                                                                | 9                                                                                                    | 10                                                                                      | 11 |
| 12                             | 13                                                                                                    | 14                                                        | 15                                                                                               | 16                                                                                                    | 17                                                                                      | 18 |
| 19                             | 20                                                                                                    | 21                                                        | 22                                                                                               | 23                                                                                                    | 24                                                                                      | 25 |
| 26                             | 27                                                                                                    | 28                                                        | 29                                                                                               | 30                                                                                                    | 31                                                                                      |    |
| いた                             | 問を選                                                                                                    | · 1.1                                                     | てくだ                                                                                              | さい。                                                                                                    |                                                                                         |    |
|                                |                                                                                                    |                                                           |                                                                                                  |                                                                                                    |                                                                                         |    |
| 受付時                            | 間を選                                                                                                    | 訳し                                                        | てくだ                                                                                              | さい。                                                                                                    |                                                                                         |    |
| 受付時                            | 間を選<br>を付時                                                                                                    | 訳し <sup>.</sup><br>間 8                                    | てくだ<br>3:30 列                                                                                    | <b>さい。</b><br>浅り28                                                                                                    | 3名                                                                                      |    |
| <del>受付時</del> 受<br>受          | 間を選<br>の付時<br>の付時                                                                                                    | 訳し <sup>、</sup><br>間 (<br>間 <u>(</u>                      | てくだ<br>3:30 列<br>9:00 列                                                                          | <b>さい。</b><br>浅り28<br>浅り10                                                                                                    | 3名<br>)名                                                                                |    |
| 受付時受受受受                        | <b>間を選</b>                                                                                                    | 訳し<br>間 (<br>間 <u>(</u>                                   | てくだ<br>3:30 列<br>9:00 列<br>9:30 列                                                                | <b>さい。</b><br>浅り28<br>浅り1(                                                                                                    | 3名<br>)名<br>名                                                                           |    |
| <del>受</del> 付時<br>受<br>受<br>受 | 間を選<br>愛付時<br>愛付時<br>愛付時<br>愛付時                                                                                                    | 訳し<br>間 (<br>間 (<br>間 (<br>間 1)                           | <b>र &lt; र्र</b><br>3:30 क्र<br>9:00 क्र<br>9:30 क्र                                            | <b>さい。</b><br>桟り28<br>桟り1(<br>桟り8 <sup>2</sup><br>残り8                                                                                                    | 3名<br>)名<br>名<br>3名                                                                     |    |
|                                | 間 <b>を選</b><br>を付時<br>を付時<br>を付時<br>を付時<br>を<br>の<br>す<br>の<br>で<br>あ<br>の<br>す<br>時<br>で<br>。<br>の<br>で<br>時<br>で<br>。<br>の<br>で<br>時<br>で<br>う<br>の<br>で<br>時<br>で<br>う<br>の<br>で<br>時<br>で<br>う<br>の<br>で<br>時<br>で<br>う<br>の<br>で<br>う<br>の<br>つ<br>時<br>で<br>う<br>の<br>つ<br>時<br>で<br>う<br>の<br>つ<br>時<br>で<br>う<br>の<br>つ<br>ち<br>ら<br>で<br>う<br>の<br>つ<br>ち<br>ら<br>の<br>つ<br>ち<br>ら<br>つ<br>う<br>の<br>つ<br>ち<br>ら<br>つ<br>う<br>の<br>つ<br>ち<br>ら<br>つ<br>う<br>の<br>つ<br>ち<br>ら<br>う<br>の<br>つ<br>ち<br>ら<br>つ<br>う<br>の<br>つ<br>ち<br>ら<br>う<br>の<br>つ<br>ち<br>ら<br>う<br>の<br>つ<br>つ<br>ち<br>う<br>の<br>つ<br>つ<br>う<br>う<br>つ<br>う<br>つ<br>つ<br>う<br>つ<br>う<br>つ<br>つ<br>う<br>つ<br>つ<br>つ<br>う<br>つ<br>つ<br>つ<br>つ<br>つ<br>つ<br>つ<br>つ<br>つ<br>つ<br>つ<br>つ<br>つ                                                              |                                                           | てくだ<br>3:30 列<br>9:00 列<br>9:30 列<br>10:00                                                       | <b>さい。</b><br>桟り28<br>桟り10<br>残り8<br>残り8                                                                                                    | 3名<br>)名<br>名<br>3名<br>25名                                                              |    |
|                                | 間を選<br>受付時<br>受付時<br>受付時<br>受付時<br>受付時<br>受付時                                                                                                    | 訳し<br>間<br>目<br>目<br>1<br>目<br>1<br>目<br>1<br>1<br>目<br>1 | てくだ<br>3:30 列<br>9:00 列<br>9:30 列<br>10:30<br>11:00                                              | <b>さい。</b><br>浅り28<br>浅り10<br>浅り82<br>残り8<br>残り8<br>残り8<br>残り8<br>残り8                                                                                    | 3名<br>D名<br>名<br>3名<br>25名<br>D名                                                        |    |
|                                | 間 <b>を選</b><br>•                                                                                                    |                                                           | てくだ<br>3:30 列<br>9:00 列<br>9:30 列<br>10:30<br>11:00<br>11:30                                     | <b>さい。</b><br>残り28<br>残り10<br>残り8<br>残り8<br>残り8<br>残り8<br>残り8<br>残り8<br>残り8<br>残り8                                                                       | 3名<br>)名<br>3名<br>25名<br>)名                                                             |    |
|                                | 間 <b>を選</b><br>•                                                                                                    |                                                           | τ<τ<br>3:30 列<br>9:00 列<br>9:30 列<br>10:00<br>10:30<br>11:00<br>11:30                            | <b>さい。</b><br>浅り28<br>浅り10<br>浅り8<br>残り2<br>残り2<br>残り2<br>残り2<br>残り2<br>残り2<br>の<br>の<br>の<br>の<br>の<br>の<br>の<br>の<br>の<br>の<br>の<br>の<br>の             | 3名<br>)名<br>3名<br>25名<br>)名<br>)名                                                       |    |
|                                | 間を選<br>必付時<br>で<br>の<br>の<br>付<br>時<br>で<br>の<br>付<br>時<br>で<br>の<br>付<br>時<br>に<br>の<br>付<br>時<br>に<br>の<br>付<br>時<br>に<br>の<br>付<br>時<br>に<br>の<br>付<br>時<br>に<br>の<br>づ<br>の<br>時<br>に<br>の<br>づ<br>の<br>時<br>に<br>の<br>づ<br>の<br>時<br>に<br>の<br>づ<br>の<br>時<br>に<br>の<br>づ<br>の<br>時<br>に<br>の<br>づ<br>の<br>時<br>に<br>の<br>づ<br>の<br>時<br>に<br>の<br>づ<br>の<br>時<br>に<br>の<br>づ<br>の<br>時<br>に<br>の<br>づ<br>の<br>時<br>に<br>の<br>づ<br>の<br>時<br>に<br>の<br>づ<br>の<br>時<br>に<br>の<br>つ<br>時<br>に<br>の<br>つ<br>の<br>う<br>の<br>つ<br>時<br>に<br>う<br>の<br>づ<br>の<br>う<br>の<br>つ<br>時<br>に<br>う<br>の<br>つ<br>の<br>う<br>の<br>う<br>の<br>つ<br>ち<br>時<br>に<br>の<br>つ<br>の<br>う<br>の<br>つ<br>ち<br>時<br>に<br>の<br>つ<br>の<br>う<br>の<br>つ<br>ち<br>時<br>に<br>の<br>つ<br>の<br>う<br>の<br>つ<br>ち<br>ら<br>の<br>つ<br>の<br>う<br>の<br>う<br>の<br>う<br>の<br>つ<br>ち<br>ら<br>の<br>つ<br>の<br>の<br>の<br>の<br>の<br>つ<br>ち<br>に<br>う<br>の<br>つ<br>ち<br>に<br>う<br>の<br>つ<br>の<br>う<br>の<br>の<br>つ<br>の<br>う<br>の<br>つ<br>の<br>う<br>の<br>つ<br>の<br>う<br>の<br>つ<br>の<br>う<br>の<br>の<br>の<br>の<br>つ<br>の<br>の<br>の<br>の<br>の<br>の<br>の<br>の<br>の<br>の<br>の<br>の<br>の |                                                           | てくだ<br>3:30 列<br>9:00 列<br>9:30 列<br>10:30<br>10:30<br>11:30<br>12:30                            | <b>さい。</b><br>残り28<br>残り10<br>残り8<br>残り2<br>残り2<br>残り10<br>残り10<br>残り10<br>残り10<br>残り10<br>の<br>の<br>の<br>の<br>の<br>の<br>の<br>の<br>の<br>の<br>の<br>の<br>の | 3名<br>)名<br>3名<br>25名<br>)名<br>)名<br>)名                                                 |    |
|                                | 間を選<br>を<br>付時<br>で<br>や<br>付<br>時<br>で<br>や<br>付<br>時<br>で<br>や<br>付<br>時<br>で<br>や<br>付<br>時<br>で<br>や<br>付<br>時<br>で<br>や<br>付<br>時<br>で<br>や<br>付<br>時<br>で<br>や<br>付<br>時<br>で<br>や<br>付<br>時<br>で<br>や<br>付<br>時<br>で<br>や<br>付<br>時<br>で<br>や<br>付<br>時<br>で<br>や<br>づ<br>や<br>市<br>で<br>や<br>づ<br>や<br>う<br>で<br>や<br>う<br>で<br>や<br>つ<br>や<br>う<br>で<br>や<br>つ<br>や<br>う<br>で<br>や<br>つ<br>や<br>う<br>で<br>や<br>つ<br>や<br>う<br>で<br>や<br>つ<br>や<br>つ<br>や<br>や<br>つ<br>や<br>う<br>や<br>つ<br>や<br>つ<br>や<br>や<br>つ<br>や<br>や<br>や<br>や<br>つ<br>や<br>や<br>や<br>や<br>や<br>や<br>や<br>や<br>や<br>や<br>や<br>や<br>や  |                                                           | てくだ<br>3:30 列<br>9:00 列<br>9:30 列<br>10:30<br>10:30<br>11:30<br>12:30<br>13:00                   | <b>さい。</b><br>残り28<br>残り10<br>残り8<br>残り2<br>残り10<br>残り10<br>の<br>の<br>の<br>の<br>の<br>の<br>の<br>の<br>の<br>の<br>の<br>の<br>の                                | 3名<br>)名<br>3名<br>25名<br>)名<br>)名<br>)名<br>)名                                           |    |
|                                |                                                                                                    |                                                           | てくだ<br>3:30 列<br>9:00 列<br>9:30 列<br>10:30<br>10:30<br>11:30<br>12:30<br>13:00                   | <b>さい。</b><br>残り28<br>残り10<br>残り8<br>残り2<br>残り10<br>残り10<br>の<br>の<br>の<br>の<br>の<br>の<br>の<br>の<br>の<br>の<br>の<br>の<br>の                                | 3名<br>25名<br>)名<br>)名<br>)名<br>)名<br>)名<br>)名<br>)名                                     |    |
|                                |                                                                                                    |                                                           | てくだ<br>3:30 列<br>9:00 列<br>9:30 列<br>10:30<br>10:30<br>11:00<br>11:30<br>12:30<br>13:30<br>13:30 | <b>さい。</b><br>残り28<br>残り10<br>残り8<br>残り8<br>残り0<br>残り0<br>残り0<br>残り0<br>の<br>の<br>の<br>の<br>の<br>の<br>の<br>の<br>の<br>の<br>の<br>の<br>の                    | 3名<br>25名<br>3名<br>3名<br>3名<br>3名<br>3名<br>3名<br>3名<br>3名<br>3名<br>3名<br>3名<br>3名<br>3名 |    |
|                                | 間を選<br>M<br>d<br>d<br>d<br>d<br>d<br>d<br>d<br>d<br>d<br>d<br>d<br>d<br>d                                                                                                    |                                                           | C   3:30 9   9:00 9   9:30 9   10:00   10:30   11:00   11:30   12:00   13:00   14:00   14:00     | <b>さい。</b><br>残り28<br>残り10<br>残り8<br>残り0<br>残り0<br>残り0<br>の<br>の<br>の<br>の<br>の<br>の<br>の<br>の<br>の<br>の<br>の<br>の<br>の                                  | 3名<br>3名<br>3名<br>3名<br>25名<br>3名<br>3名<br>3名<br>3名<br>3名<br>3名<br>3名<br>3名<br>3名<br>3  |    |

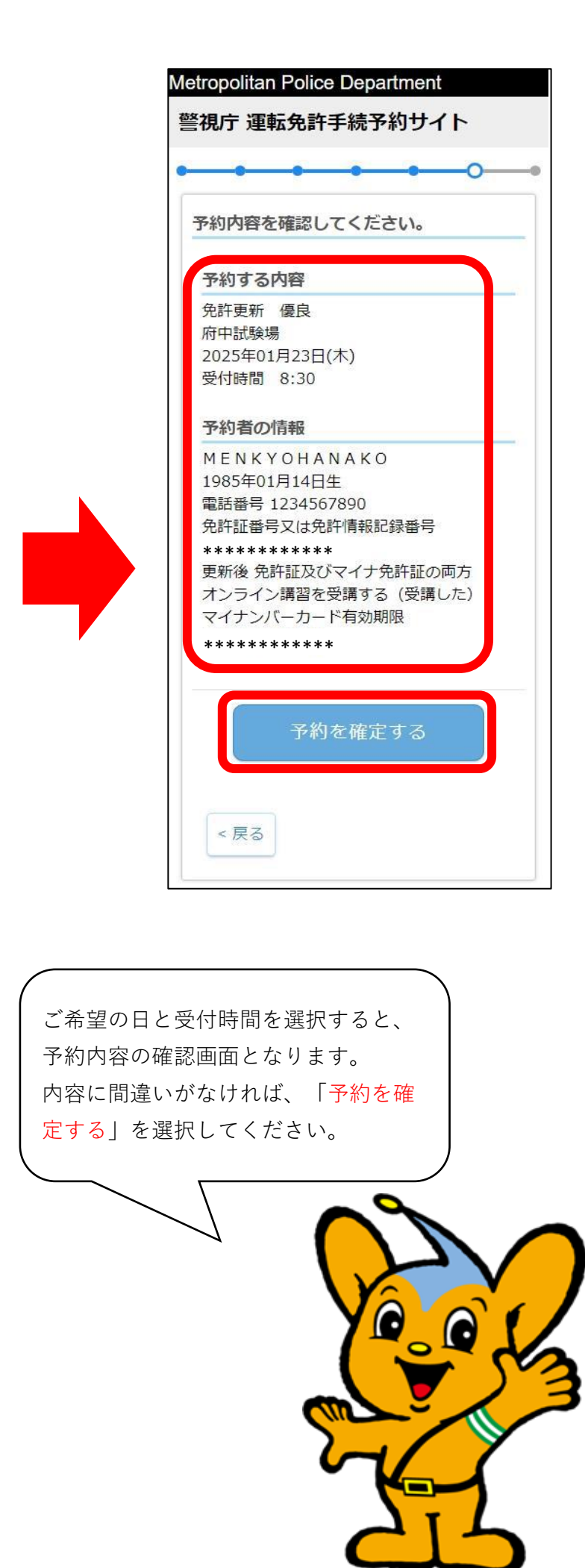

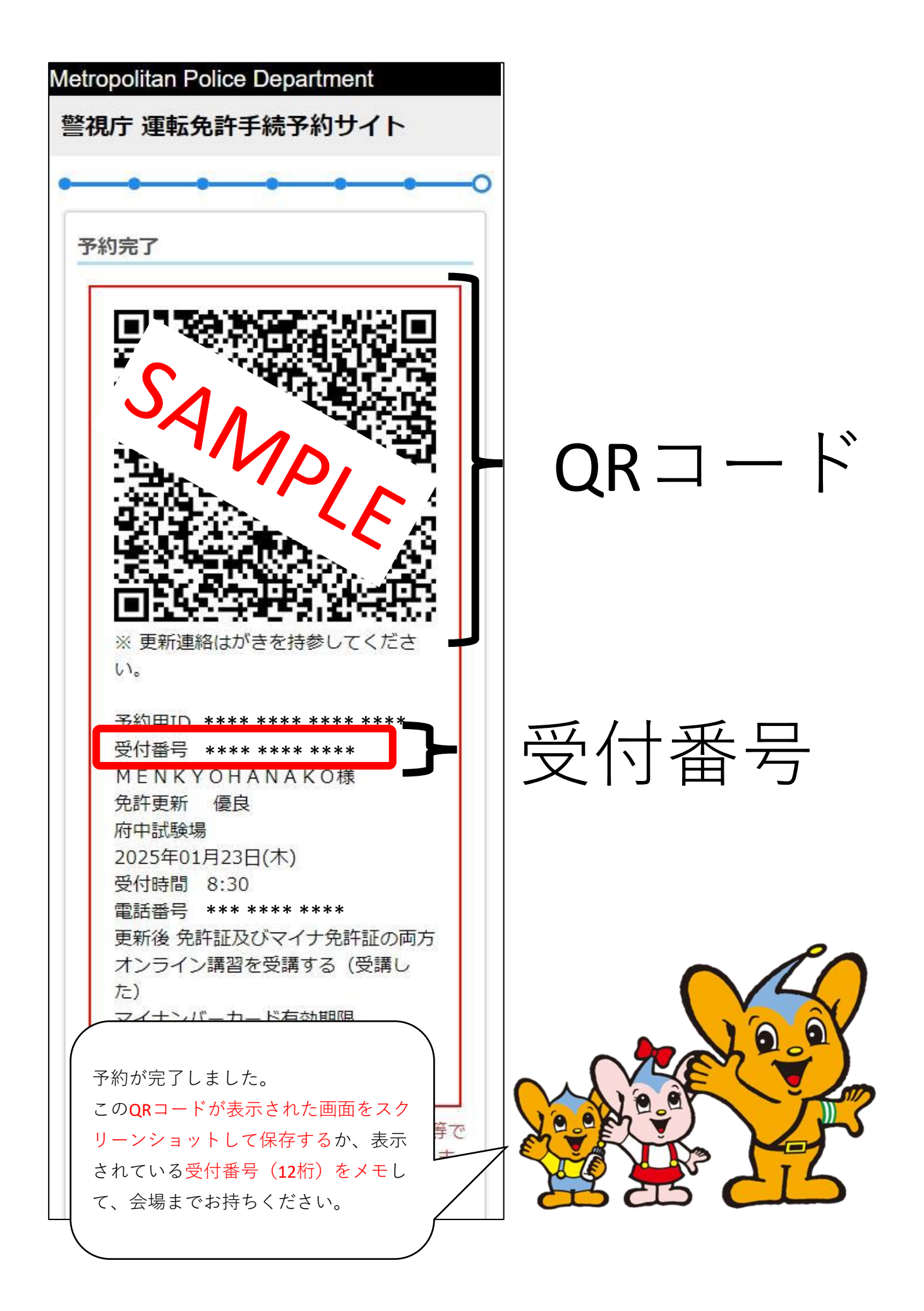

※更新会場で、職員が予約完了画面を確認させていただく場合があります。